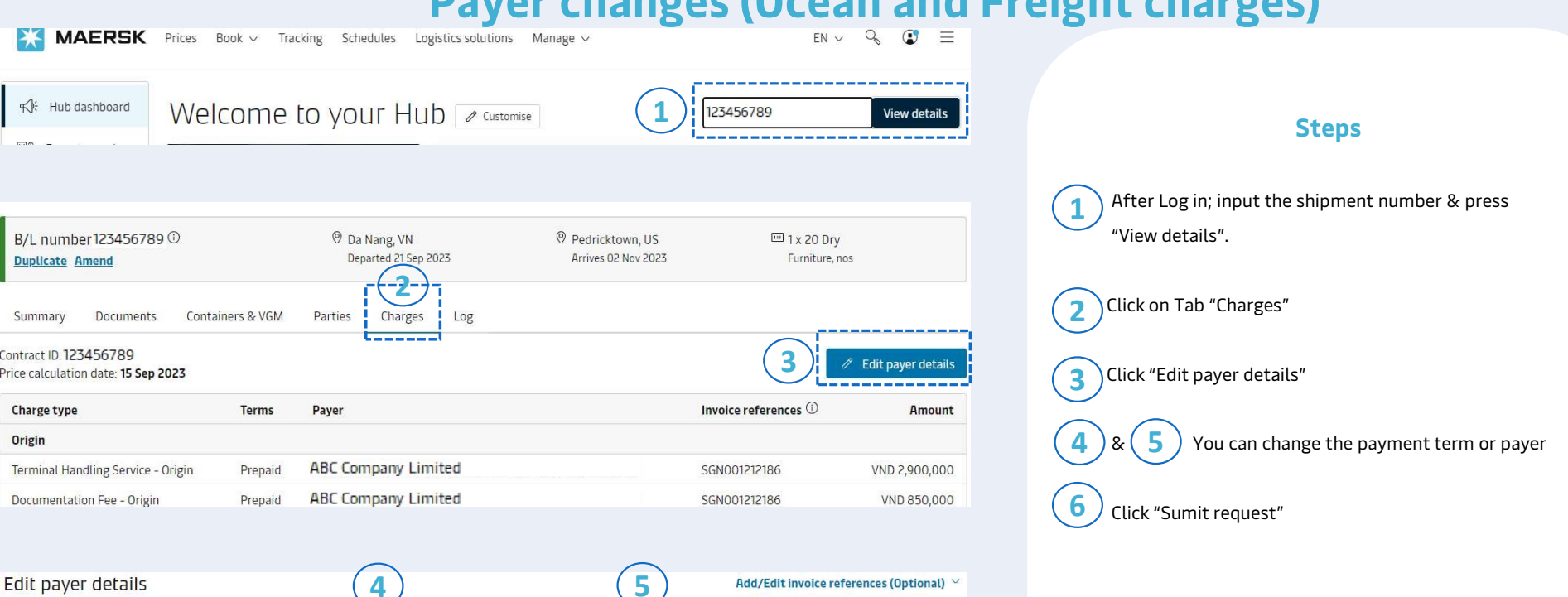

~

Terms

O Prepaid

O Prepaid O Collect

Prepaid O Collect

Prepaid O Collect

Prepaid O Collect

Collect

**Charge types** 

Terminal Handling Service - Origin

Documentation Fee - Origin

Low Sulphur Surcharge

Bunker Adjustment Facto

6

Cancel

**Basic Ocean Freight** 

Submit request

Origin

Freight

Payer

ABC Company Limited

ABC Company Limited

EDF Company Limited

XYZ Company Limited **IKL Company Limited** 

MNO Company Limited

## Payer changes (Ocean and Freight charges)

Amount

VND 2,900,000

VND 850,000

\* Invoice amendment fee might be applied or not based on the timeline you revise payer/payment term

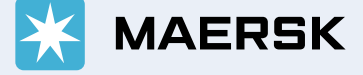